## ご利用上の注意事項

当社取り扱いの「W07」端末は、基本的に<u>「モバイルネットワーク」の変更を禁止</u>しております。 変更された場合は、<u>通信速度制限を実施する場合</u>がございますのでご了承ください。

## ● W07プロファイル設定方法

<u>以下の設定は出荷時に登録済みです。</u> WiFiルーターを「リセット」した場合のみ、以下の接続設定操作が必要な場合があります。

【パソコン(又はスマホ)で「W07の設定ツール」にログインし、プロファイルの設定を行います】

①パソコン(又はスマホ)とW07をWi-Fi接続する
②接続したパソコンでWEBブラウザを起動し、アドレス入力欄に「192.168.128.1」と入力
③表示された設定ツール画面内の右上の「ログイン」をクリック→パスワード(※IMEIの下6桁)を入力→「ログイン」をクリック

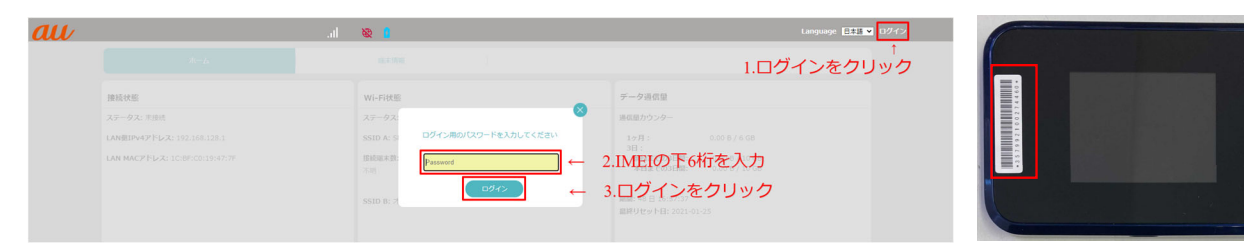

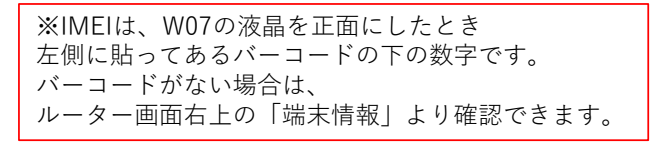

④「パスワードを変更してください」というメッセージボックスが表示された場合、「OK」をクリック(実際に変更をする必要はありません)
⑤ - パソコン:設定ツール画面内の「ネットワーク」→「APN プロファイル設定」→「新規」を順にクリック
- スマホ :設定ツール画面内の「PC表示」→「ネットワーク」→「APN プロファイル設定」→「新規」を順にクリック

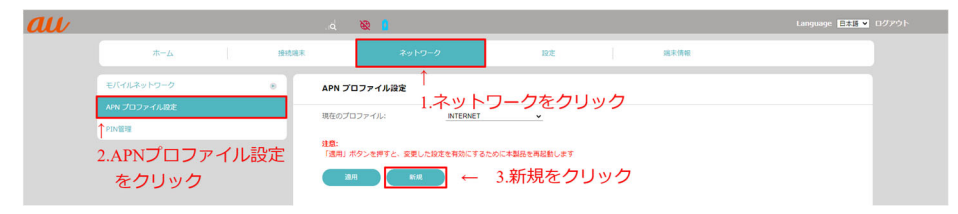

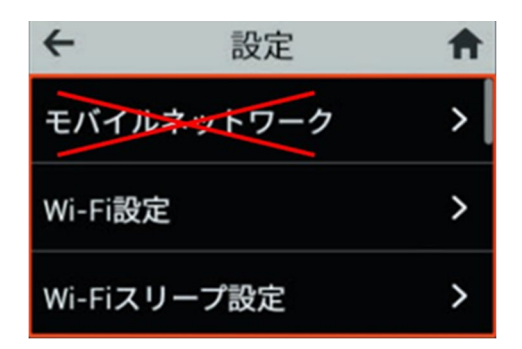

1

## ⑥出てきたダイアログボックス内の、

「プロファイル名」「APN名」「ユーザー名」「パスワード」を入力し「OK」をクリック (「認証タイプ」「IPタイプ」「IPタイプ(ローミング)」は変更なし)

⑦「現在のプロファイル:」右側にある「INTERNET∨」をクリックし、プルダウンリストから「SoftBank 4G」を選択し、「適用」をクリック

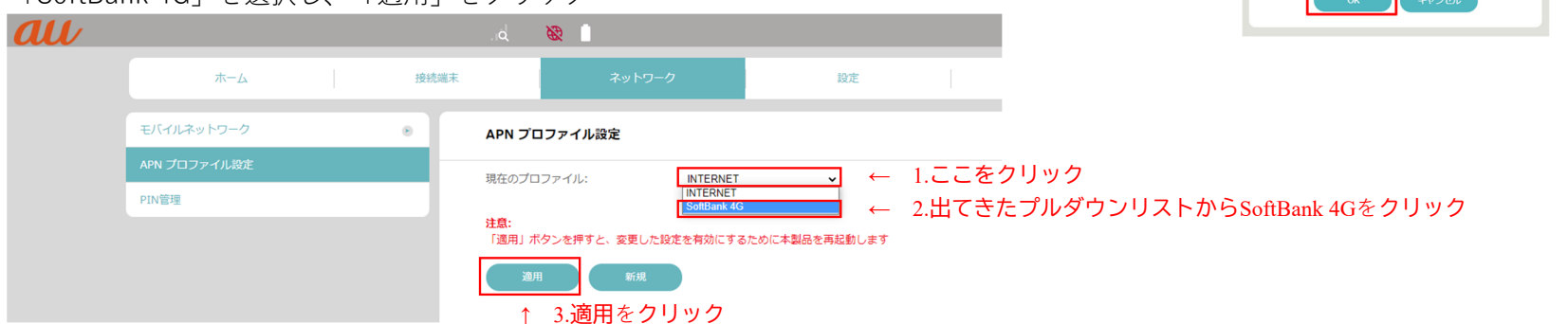

⑧「APNプロファイル設定を適用するには本製品を再起動する必要があります。設定を適用しますか?」というメッセージボックスが出てきたら「OK」をクリック ⑨W07機器の再起動が始まるので完了するまで待ち、設定ツールの画面とW07機器の画面、それぞれが下記表示になっていたら、完成

| au | .ıl <mark>HS SoftBank ⊕</mark> ∎<br>۸                                                                                                    |                                                                               | Language 🖽 ログイン                                                                                                    |                                                               |
|----|----------------------------------------------------------------------------------------------------|-------------------------------------------------------------------------------|----------------------------------------------------------------------------------------------------|---------------------------------------------------------------|
|    | <b>接続状態</b><br>ステータス(1950)<br>モード( <u>1/172</u> )<br>目前時間: 0日 000018<br>WANBUP47FUス: 10.20.225.170<br>DMSサーバーIP47FUス: 126.211.196.16 126.211.196.144<br>WANBUP457FUス: 126.211.196.15 126.211.196.144<br>LANBUP47FUス: 192.168.128.1<br>LANBUP47FUス: 192.168.128.1<br>LANBUP47FUス: 126BF0001914777F | WI-Fi伏整<br>ステータス: オン<br>SSID A: 59/WI, 531,18477F_8<br>接続電本数: 0<br>SSID 8: オフ | デーク通信型     速度取力ンター     1ヶ月   0.00 8 / 6 G8     3日:   0.00 8 / 10 G8     地目になっる日間:   0.00 8 / 10 G8     期間:   4日 日:0.7154     期料(メセット日: 2021-01-25   ご利用になったデータ通信量の目覚を表示します。実際のデータ通信量と異なることが知ります。 | 1.2.3.4.000   100%     1.1.1.1.1.1.1.1.1.1.1.1.1.1.1.1.1.1.1. |

<u>↓ サンセル</u> クリック

←

プロファイル追加 プロファイル名:

APN名:

ユーザー名: バスワード:

認証タイプ:

TPタイプ:

IPタイプ (ローミング): IPv4

IPv4/IPv8

※入力内容

2.APN 名: plus.4g

3.ユーザ名 : plus

4.パスワード:4g

1.プロファイル名:SoftBank 4G

2 制作:株式会社モバイル・プランニング